EDP COMERCIAL

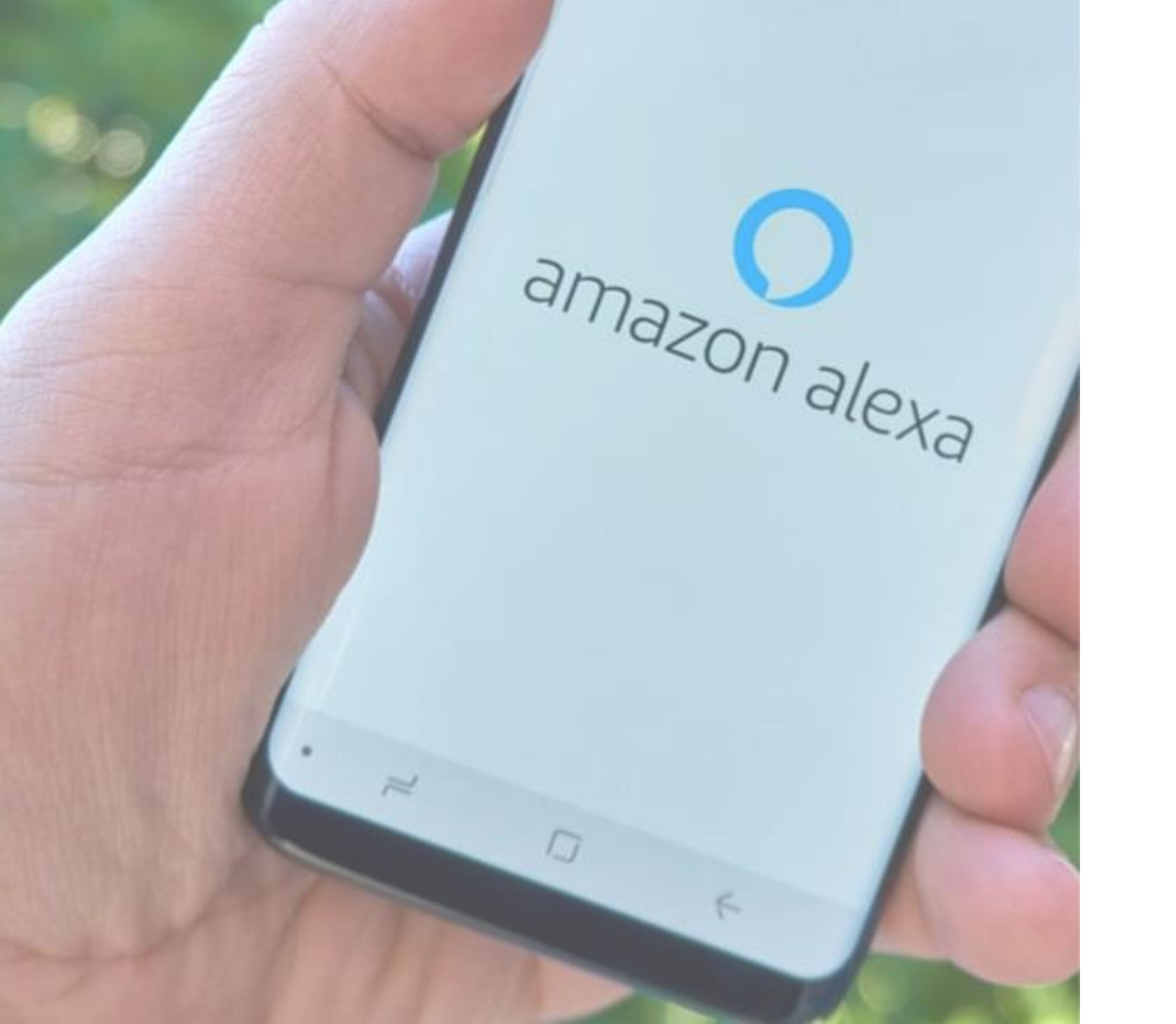

# Amazon Alexa

Tutorial

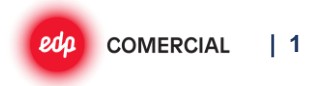

COMERCIAL | 2

amazon alexa

#### **EDP Smart Home: Amazon Alexa EDP Smart Home** Nome da skill **EDP Smart Home** "Alexa liga [nome do equipamento]" "Alexa turn on [device name]" / / "Alexa desliga [nome do Frases para iniciar a skill "Alexa turn off [device name]" equipamento]" "Alexa liga [nome do equipamento]" With EDP Smart Home Skill, you / "Alexa desliga [nome do Descrição resumida da skill can control your devices easily, equipamento]" using you voice. "Alexa, liga a televisão" / "Alexa, Exemplo de frase para ativar a "Alexa, turn on television" / "Alexa, turn off the heater" desliga o aquecedor." skill Links: Dar acesso à política de Links: Dar acesso à política de privacidade de dados da EDP privacidade de dados da EDP Comercial Links Comercial (https://www.edp.pt/politica-de-(https://www.edp.pt/politicaprivacidade/) de-privacidade/)

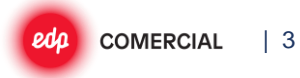

Passo 1: Aceder à app Amazon Alexa 🚫 e encontrar a skill "EDP Smart Home" **SKILLS & GAMES** 4 4 SEARCH ? + Add a Device Categories Discover Search Lists & Notes Keyword or skill name Tap to talk to "Alexa" edp Reminders & Alarms <u></u> Create a reminder  $\langle \mathcal{O} \rangle$ Routines Pixar stories • Pesquisar por "edp" • A Skill é a "EDP Smart Home" ~ Start a list Things to Try **Disney Stories** "Alexa, open Disney Stories." Skills & Games Magical stories read aloud Л Listen to music 💉 Blueprints **Editor's Picks** See More **Popular Skills Cursed Painting** Settings "Alexa, open Cursed Painting" Games "Alexa, open Corny Pickup Lines" Pasa Activity Song Quiz "Alexa, start Song Quiz" "Alexa, open Anagram Arena" (A) ? Help & Feedback Games More 0 Devices 0 Ô 0 a • Clicar em "Skills & Games" • Entrar na app Amazon • Clicar na pesquisa Alexa e clicar em "More"

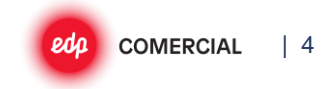

| EDP Smart Home   ********     CNABLE TO USE   Account linking required     With EDP Recky Smart Home Skill, you can control your cevices, easily, using you voice.   Start By Saying English (US)   *dexa, turn of heater.*   *Abcut this Skill   Note   Shart Home. This skill may share device information with Amazon. Learn more.   Note   Start By Saying   English (US)      *distance of the text is the text is | Your EDP Smart Home<br>account has been  |
|----------------------------------------------------------------------------------------------------|------------------------------------------|
| *******     CNABLE TO USE     Acount linking required        With EDP Redy Smart Home Skill, you can control your device, easily, using you voice.     Start By Saying   English (US) ~         "Alexa, turn on television."    "Alexa, turn off heater."       About this Skill    Note   Smart Home. This skill may share device information with Amazon. Learn more.   Total       The skill contains dynamic content                                                                                                    | Your EDP Smart Home<br>account has been  |
| ENABLE TO USE   Account linking required   With EDP Re:dy Smart Home Skill, you can control your devices, easily, using you voice.   Start By Saying   English (US) ~   "Alexa, turn on television."   "Alexa, turn off heater."   About this Skill   Note   Smart Home. This skill may share device information with Amazon. Learn more.   Start By This skill contains dynamic content                                                                                                    | Your EDP Smart Home<br>account has been  |
| Account linking required     With EDP Redy Smart Home Skill, you can control your devices, easily, using you voice.     Start By Saying   English (US) ~     "Alexa, turn on television."   "Alexa, turn off heater."     About this Skill   Note   Smart Home. This skill may share device information with Amazon. Learn more.   Rated     This skill contains dynamic content                                                                                                    | Your EDP Smart Home<br>account has been  |
| With EDP Re:dy Smart Home Skill, you can control your devices, easily, using you voice.   Start By Saying   English (US) ∨     "Alexa, turn on television."   "Alexa, turn off heater."     About this Skill   Note   Smart Home. This skill may share device information with Amazon. Learn more.   Rated     This skill contains dynamic content                                                                                                    |                                          |
| Start By Saying English (US) ~   "Alexa, turn on television."   "Alexa, turn off heater."   About this Skill   Note   Smart Home. This skill may share device information with Amazon. Learn more.   Rated   This skill contains dynamic content                                                                                                    | successfully linked.                     |
| Start By Saying       English (US) ∨         "Alexa, turn on television."       name@host.com         "Alexa, turn off heater."       Password         About this Skill       Password         Note       Smart Home. This skill may share device information with Amazon. Learn more.       Sign in         Rated       This skill contains dynamic content                                                                                                    | What to do next:                         |
| "Alexa, turn off heater."       name@host.com         "Alexa, turn off heater."       Password         About this Skill       Password         Note       Smart Home. This skill may share device information with Amazon. Learn more.       Sign in         Rated       This skill contains dynamic content                                                                                                    | Close this window to discover smart-home |
| "Alexa, turn off heater."       Password         About this Skill       Password         Note       Smart Home. This skill may share device information with Amazon. Learn more.       Sign in         Rated       This skill contains dynamic content                                                                                                    | devices you can control with Alexa.      |
| About this Skill     Password       Note     Smart Home. This skill may share device information with Amazon. Learn more.     Sign in       Rated     This skill contains dynamic content                                                                                                    |                                          |
| About this Skill     Forgot your password?       Note     Smart Home. This skill may share device information with Amazon. Learn more.       Rated     This skill contains dynamic content                                                                                                    |                                          |
| Note     Smart Home. This skill may share device information with Amazon. Learn more.       Rated     This skill contains dynamic content                                                                                                    | 1                                        |
| Rated This skill contains dynamic content                                                                                                    |                                          |
|                                                                                                    | CLOSE                                    |
| Home Communicate PLay Devices More                                                                                                    |                                          |
| Clicar em Enable to Use     Introduzir as credenciais do                                                                                                    |                                          |

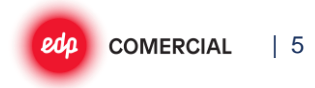

#### Passo 3: Descobrir os equipamentos Re:dy e começar a controlá-los por voz

| Discover Devices                                                          | Alexa is looking for devices to<br>connect | ALL ON ALL OFF                                                           |  |
|---------------------------------------------------------------------------|--------------------------------------------|--------------------------------------------------------------------------|--|
| Smart Home devices must be discovered before they can be used with Alexa. | This may take up to 45 seconds             | Máq. Café<br>• New Device                                                |  |
|                                                                           | <ul> <li>Aguardar, enguanto a</li> </ul>   | Tomada entrada OFF                                                       |  |
|                                                                           | Alexa encontra os seus<br>equipamentos     | TV OFF                                                                   |  |
|                                                                           |                                            | TV Playstation<br>+ New Device                                           |  |
|                                                                           |                                            | Tudo pronto!                                                             |  |
|                                                                           |                                            | Os equipamentos foram adicionado:<br>Alexa.                              |  |
|                                                                           |                                            | A partir de agora já pode pedir à Al<br>para ligar ou desligar um deles. |  |

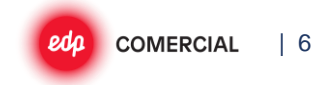

#### Descobrir novos equipamentos

**Passo 1:** Na app Amazon Alexa, fazer o processo de descoberta de novos equipamentos

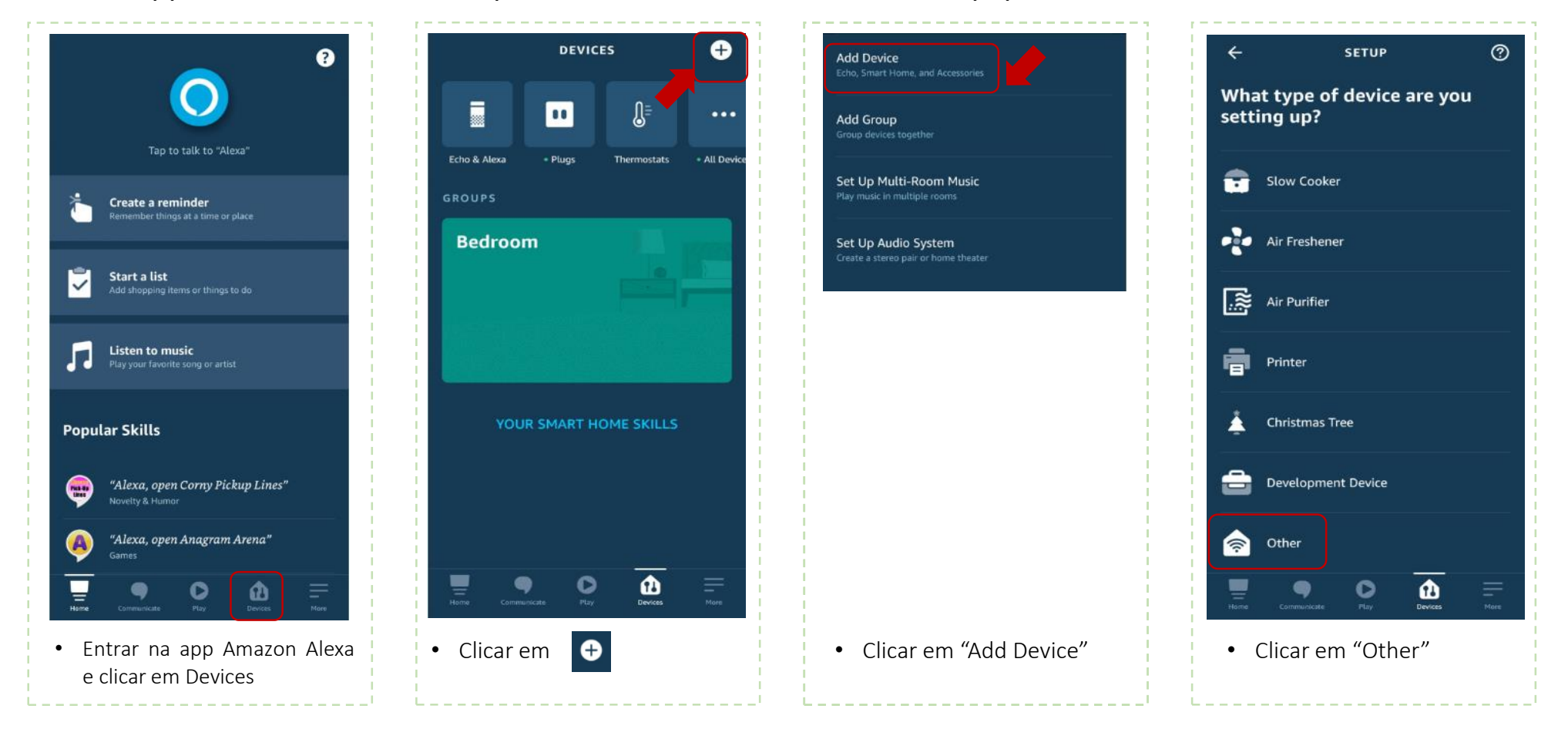

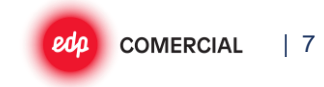

#### Procurar novos equipamentos

#### Passo 2: Descoberta dos novos equipamentos

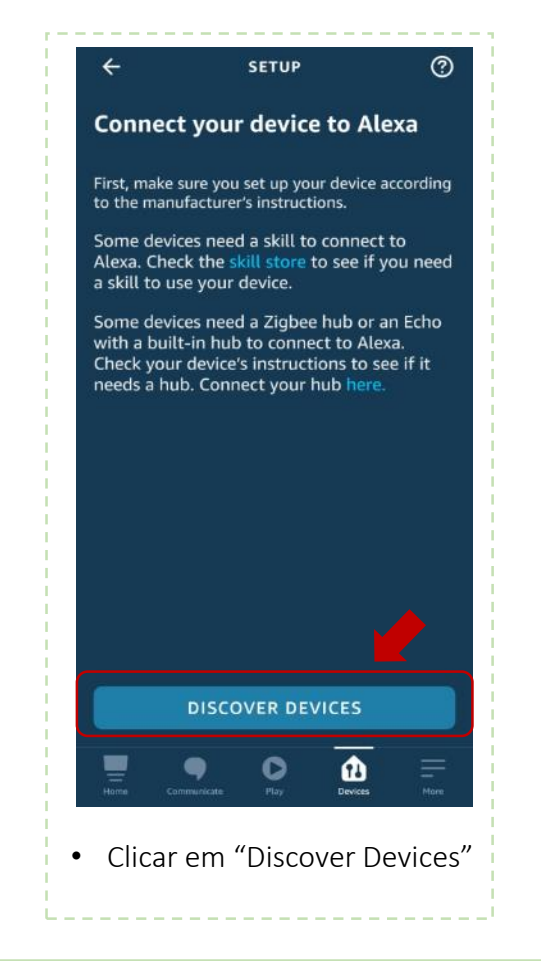

Caso existam novos equipamentos de controlo no EDP Re:dy, a Alexa irá descobri-los e associá-los ao assistente de voz.

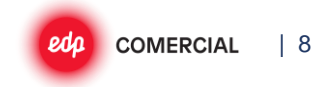

#### **Desassociar conta**

#### **Passo 1:** Na app Amazon Alexa, entrar em EDP Smart Home e desassociar as contas

| 3                                                   | + Add a Device                                         |                                                                               |                                                                                   |
|-----------------------------------------------------|--------------------------------------------------------|-------------------------------------------------------------------------------|-----------------------------------------------------------------------------------|
| $\bigcirc$                                          | 🕏 Lists & Notes                                        |                                                                               | EDP Smart Home                                                                    |
| Tap to talk to "Alexa"                              | 🚊 Reminders & Alarms                                   | Connecting kids to beloved                                                    |                                                                                   |
| Remember things at a time or place                  | 👰 Routines                                             | Disney and<br>Pixar stories                                                   | EDP Comercial                                                                     |
| Add shopping items or things to do                  | Things to Try                                          |                                                                               | SETTINGS DISABLE SKILL                                                            |
| Listen to music                                     | Skills & Games                                         | Disney Stories<br>"Alexa, open Disney Stories."<br>Magical stories read aloud | Disabling this skill will unlink your account<br>No ecrã Disable Skill, clicar em |
| Play your favorite song or artist                   | Z Blueprints                                           | Editor's Picks See More                                                       | Disable Disable Skill                                                             |
| opular Skills                                       | Settings                                               | Cursed Painting<br>"Alexa, open Cursed Painting"                              | EDP Re:dy Smart Home Skill                                                        |
| "Alexa, open Corny Pickup Lines"<br>Novelty & Humor | O Activity                                             | Games Song Quiz                                                               | Disabling EDP Re:dy Smart Home Skill will unlink your                             |
| "Alexa, open Anagram Arena"                         | ? Help & Feedback                                      | Games                                                                         | account. Would you like to disable the EDP Re:dy Smart<br>Home Skill skill?       |
| re Cammunicate Pizy Devices                         | Home Communicate Play Devices More                     | Hame Communicate Play Devices Mare                                            | CANCEL DISABLE                                                                    |
| Entrar na app Amazon<br>Alexa e clicar em "More"    | <ul> <li>Clicar em "Skills &amp;<br/>Games"</li> </ul> | Clicar em "Your Skills"                                                       | • Selecionar "Disable Skill"                                                      |

## **EDP Solar: Amazon Alexa**

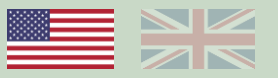

Links

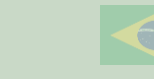

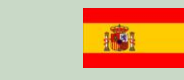

| Nome da skill                                  |                                                                                                    | EDP Solar                                                                                                    |                                                                                                    | 00 |
|------------------------------------------------|----------------------------------------------------------------------------------------------------|----------------------------------------------------------------------------------------------------|----------------------------------------------------------------------------------------------------|----|
| Frases para iniciar /<br>ativar a skill        | "Alexa, talk to EDP solar"<br>"Alexa, ask EDP Solar<br>my consumption<br>prediction"                                                                                              | "Alexa, abre EDP Solar"<br>"Alexa, pergunta à EDP<br>Solar os meus<br>consumos"                                                                                                    | "Alexa, abrir EDP Solar"<br>"Alexa, pregunta a EDP<br>Solar mi producción<br>solar"                                                                                  |    |
| Descrição resumida da<br>skill                 | Simplify your life and<br>activate Solar EDP. Now,<br>you can interact with<br>your EDP solar system<br>and ask about your<br>home energy<br>consumption and solar<br>production. | Simplifique a sua vida e<br>ative o seu EDP Solar.<br>Agora pode interagir<br>com o seu sistema solar<br>EDP e perguntar sobre<br>os seus consumos e<br>produção dos seus<br>painéis. | Simplifique su vida y<br>active EDP Solar. Ahora<br>puede interactuar con su<br>sistema solar EDP y<br>preguntar sobre el<br>consumo y producción<br>de los paneles. |    |
| Exemplo de frase para<br>interagir com a skill | "list my houses"<br>"tell me my solar<br>production of [house<br>name] house"                                                                                                    | "seleciona a casa [nome<br>da casa]"<br>"diz-me a minha<br>previsão de consumos<br>para este mês"                                                                                     | "dime que casas tengo"<br>"dime mi consumo en<br>casa"                                                                                                    |    |
|                                                |                                                                                                    |                                                                                                    |                                                                                                    |    |

Links: Dar acesso à política de privacidade de dados da EDP Comercial (https://www.edp.pt/politica-de-privacidade/)

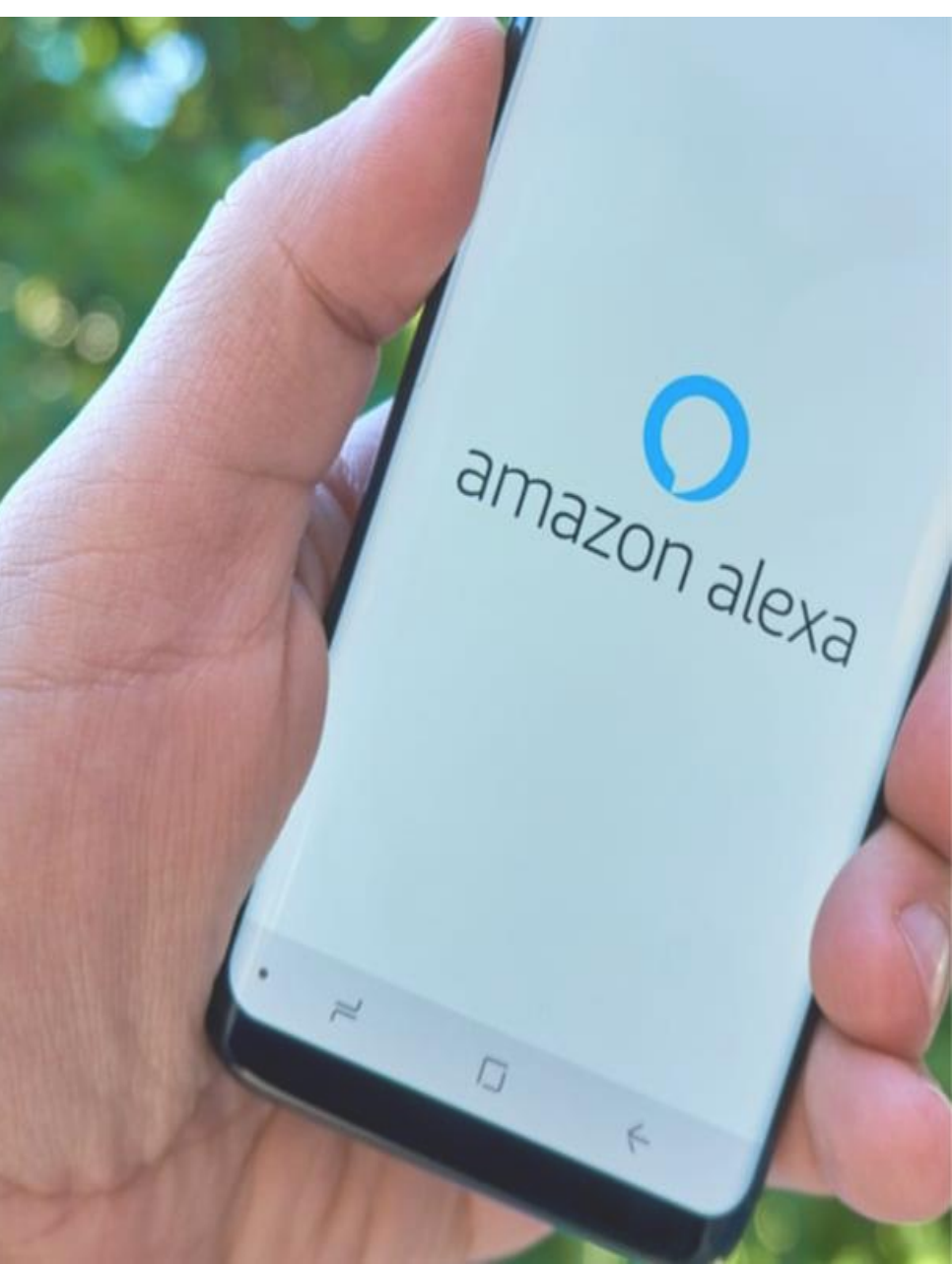

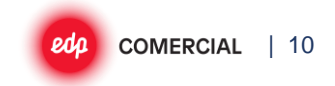

Passo 1: Aceder à app Amazon Alexa

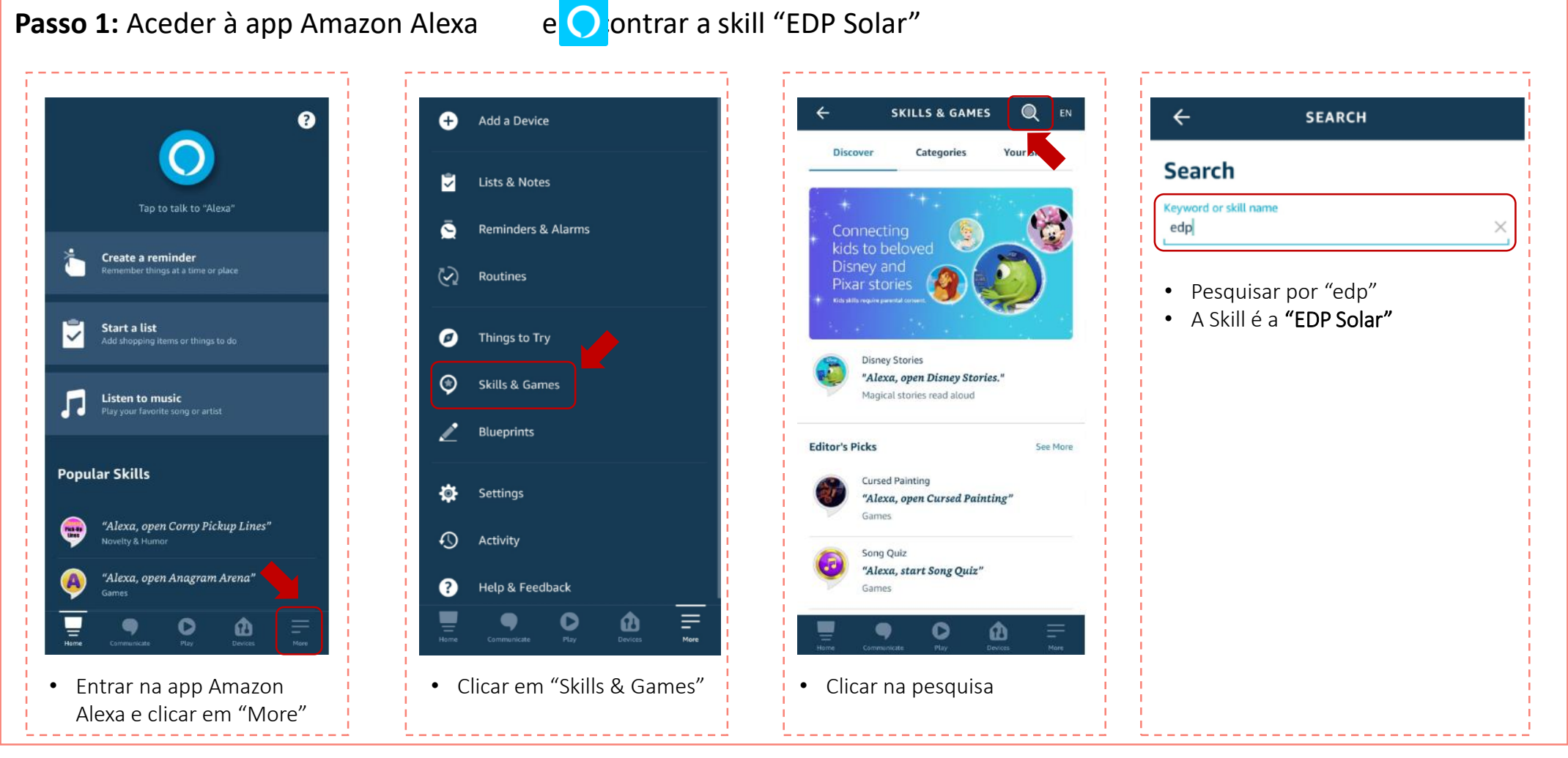

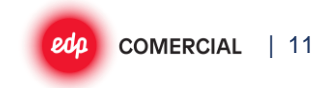

| Passo 2: Ativar a skill e ligar a conta EDP I                                                                                                    | Re:dy à conta Amazon Alexa                                     |                                                                                                    |
|----------------------------------------------------------------------------------------------------|----------------------------------------------------------------|----------------------------------------------------------------------------------------------------|
| ← EDP SOLAR                                                                                                    |                                                                | ACCOUNT LINKING                                                                                                    |
| EDP Solar<br>EDP Comercial<br>순소☆☆☆ 0<br>ENABLE TO USE<br>Account linking required                                                                                                    | edp<br>COMERCIAL                                               | Your EDP Solar account has<br>been successfully linked.                                                            |
| Simplify your life and activate Solar EDP. With EDP<br>Solar you can interact with your EDP solar system<br>and know about your home energy consumption<br>and production of your panels:<br><br>See More | Sign in with your email and password<br>Email<br>name@host.com | What to do next:<br>Try saying<br><i>"Alexa, open EDP Solar"</i><br>Close this window to return to the skill page. |
| Start By Saying English (GB) ~<br>"Alexa, open EDP Solar"                                                                                                    | Password Password Forgot your password?                        |                                                                                                    |
| "Alexa, ask EDP Solar about my energy<br>consumptions"<br>"Alexa, ask EDP Solar about my solar<br>production"                                                                                             | Sign in                                                        | CLOSE                                                                                                    |
| About this Skill                                                                                                    | <ul> <li>Introduzir as credenciais do<br/>EDP Re:dy</li> </ul> | <ul> <li>A app informa que o account<br/>linking foi bem sucedido</li> </ul>                                       |